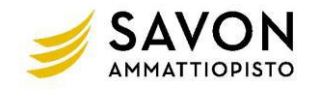

# A) Luo uusi Osaamisen osoittamisen suunnitelma

- 1. Yläpalkista valitaan Opinnot
- 2. Opetussuunnitelma-puusta klikataan ko. näyttöä/tutkinnon osaa
- 3. Avautuu sivuikkuna ja siitä valitaan Lomakkeet -välilehti
- 4. Avaa lomake kohdasta: Luo uusi: Osaamisen osoittamisen suunnitelma, opiskelija

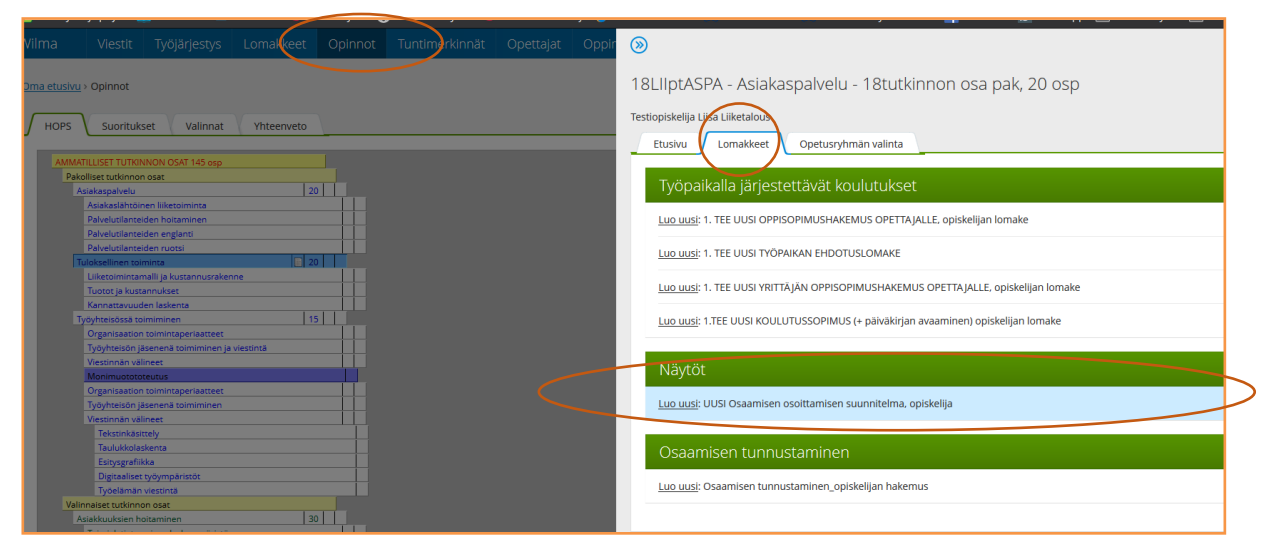

#### B) Osaamisen osoittamisen lomakkeelle täytettävät tiedot

### OSIO 1; OSAAMISEN OSOITTAMINEN (mitä, missä milloin)

- 1. Lisää valikosta ohjaava opettaja (kohta 1.2.)
- 2. Merkitse näytön suorituspaikka valitsemalla työpaikka valikosta (kohta 1.4.).
  - Jos yritystä ei löydy valikosta, käänny opettajan puoleen.
  - Jos suorituspaikka on valitsematta/ei ole tiedossa, rasti kohta 1.3.
- 3. Merkitse suunniteltu suoritusajankohta (kohta 1.6.) ja näyttöympäristön kuvaus (kohta 1.7.)
- 4. Kirjoita suunnitelma osaamisen osoittamisesta (kohta 1.8.) -> Tärkeä kohta
- 5. Voit lukea opettajan ja työelämän edustajan kommentit kohdasta 1.9.

|                                                                                                    | nakkeelle "osaamisen hankkimisen suunnitelma" |
|----------------------------------------------------------------------------------------------------|-----------------------------------------------|
| I.2. Ohjaava opettaja                                                                                                    |                                               |
| Testiope Opelainen                                                                                                    |                                               |
| 1.3. Suorituspaikka valitsematta                                                                                                    |                                               |
| <b>ryöpaikka valitaan valikosta, sitä ei voi tallentaa suoraan lo</b><br>os työpaikkaa ei valikosta löydy, pyydä opettajaa lisäämään se.                                                                                                    | makkeelle                                     |
| 1.4. Näyttöympäriston nimi (Organisaatio, jossa näyttö annetaan)                                                                                                    |                                               |
| Hotel Golden Dome, lisalmi                                                                                                    |                                               |
| I.5. Suorituspaikkana oppilaitos (oppilaitosnäyttö)                                                                                                    |                                               |
|                                                                                                    |                                               |
| esim. helmikuu 2019, jos tarkat päivämäärät ei ole tiedossa.                                                                                                    | tu suoritusajankonta-kenttaan voi kirjata     |
| sim. helmikuu 2019, jos tarkat päivämäärät ei ole tiedossa.<br>I.6. Näytön suunniteltu suoritusajankohta o<br>Joulukuu 2020                                                                                                    | tu suortusajankonta-kentuan voi kirjata       |
| sim. helmikuu 2019, jos tarkat päivämäärät ei ole tiedossa.<br>1.6. Näytön suunniteltu suoritusajankohta<br>Joulukuu 2020<br>1.7. Näyttöympäristön kuvaus (Työpaikan/työympäristön kuvaus)                                                                                                    | tu suortusajankonta-kentuari voi kirjata      |
| sim. helmikuu 2019, jos tarkat päivämäärät ei ole tiedossa.<br>1.6. Näytön suunniteltu suoritusajankohta<br>Joulukuu 2020<br>1.7. Näyttöympäristön kuvaus (Työpaikan/työympäristön kuvaus)<br>Majoitustoiminnot                                                                                | tu suoritusajankonta-kentuaan voi kirjata     |
| sim. helmikuu 2019, jos tarkat päivämäärät ei ole tiedossa.<br>1.6. Näytön suunniteltu suoritusajankohta<br>Joulukuu 2020<br>1.7. Näyttöympäristön kuvaus (Työpaikan/työympäristön kuvaus)<br>Majoitustoiminnot                                                                                | tu suoritusajankonta-kentuari voi kirjata     |
| sim. helmikuu 2019, jos tarkat päivämäärät ei ole tiedossa.<br>I.6. Näytön suunniteltu suoritusajankohta<br>Joulukuu 2020<br>I.7. Näyttöympäristön kuvaus (Työpaikan/työympäristön kuvaus)<br>Majoitustoiminnot                                                                                | tu suoritusajankonta-kentuari voi kirjata     |
| sim. helmikuu 2019, jos tarkat päivämäärät ei ole tiedossa.<br>I.6. Näytön suunniteltu suoritusajankohta<br>Joulukuu 2020<br>I.7. Näyttöympäristön kuvaus (Työpaikan/työympäristön kuvaus)<br>Majoitustoiminnot                                                                                | u suortusajankonta-kenudari voi kirjata       |
| sim. helmikuu 2019, jos tarkat päivämäärät ei ole tiedossa.<br>1.6. Näytön suunniteltu suoritusajankohta<br>Joulukuu 2020<br>1.7. Näyttöympäristön kuvaus (Työpaikan/työympäristön kuvaus)<br>Majoitustoiminnot<br>8.8. Opiskelijan suunnitelma osaamisen osoittamisesta (Miten näytär         | , mitä teen, miten ja miksi?)                 |
| sim. helmikuu 2019, jos tarkat päivämäärät ei ole tiedossa.<br>1.6. Näytön suunniteltu suoritusajankohta<br>Joulukuu 2020<br>1.7. Näyttöympäristön kuvaus (Työpaikan/työympäristön kuvaus)<br>Majoitustoiminnot<br>1.8. Opiskelijan suunnitelma osaamisen osoittamisesta (Miten näytär<br>Aion | , mitä teen, miten ja miksi?)                 |
| sim. helmikuu 2019, jos tarkat päivämäärät ei ole tiedossa.<br>1.6. Näytön suunniteltu suoritusajankohta<br>Joulukuu 2020<br>1.7. Näyttöympäristön kuvaus (Työpaikan/työympäristön kuvaus)<br>Majoitustoiminnot<br>1.8. Opiskelijan suunnitelma osaamisen osoittamisesta (Miten näytär<br>Aion | , mitä teen, miten ja miksi?)                 |

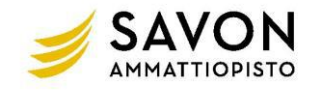

### OSIO 2; 2. OSAAMISEN ARVIOIJAT

- 1. Voit lisätä tiedot henkilöistä, ketkä arvioi näytön (jos on tiedossa) o Ope-arvioija valikosta
  - o Työelämän edustaja kirjoittamalla tiedot kenttään TAI valitsemalla valikosta. (Valikossa vain sellaiset työpaikkaohjaajat, joilla Wilma käytössä)

|                                                                                                    | IOIJAI                                                                          |   |
|----------------------------------------------------------------------------------------------------|---------------------------------------------------------------------------------|---|
| 2.1. OPE-arvioija                                                                                     |                                                                                 |   |
| Testiope ryhmänohjaaja                                                                                |                                                                                 | ۲ |
| 2.2. Työelämän edustaja:                                                                              |                                                                                 |   |
|                                                                                                    |                                                                                 |   |
| Näytön arvioija (työpaikkaohjaaja                                                                     | ) KIRJOITA KENTTÄÄN SUKUNIMI ETUNIMI                                            |   |
| Näytön arvioija (työpaikkaohjaaja<br>Työpaikkaohjaaja Osi                                             | ) KIRJOITA KENTTÄÄN SUKUNIMI ETUNIMI                                            |   |
| Näytön arvioija (työpaikkaohjaaja<br>Työpaikkaohjaaja Osi<br>TAI                                      | ) KIRJOITA KENTTÄÄN SUKUNIMI ETUNIMI                                            |   |
| Näytön arvioija (työpaikkaohjaaja<br>Työpaikkaohjaaja Osi<br>TAI<br>Näytön arvioija (työpaikkaohjaaja | ) KIRJOITA KENTTÄÄN SUKUNIMI ETUNIMI<br>, jolla Wilma-oikeus) VALITSE VALIKOSTA |   |

# OSIO 3; OSAAMISEN OSOITTAMISEN SUUNNITELMAN HYVÄKSYMINEN

Kun olet laatinut osaamisen osoittamisen suunnitelman, opettaja näkee ja voi hyväksyä sen omassa Wilmassaan.

Kun laatimasi osaamisen osoittamisen suunnitelma on valmis toimitettavaksi opettajalle hyväksyttäväksi, rasti kenttä "opiskelijan laatima suunnitelma valmis hyväksyttäväksi"

Kentän rastimisen jälkeen opettajan sähköpostiin lähtee viesti, että olet merkinnyt suunnitelmasi valmiiksi.

Kun Opettaja on hyväksynyt suunnitelman, alapuolella näkyy suunnitelman hyväksymispäivä. Opettajan hyväksymisen jälkeen et voi enää muokata suunnitelmaa.

| 3. OSAAMISEN OSOITTAMISEN SUUNNITELMAN HYVÄKSYMINEN Kun osaamisen osoittamisen suunnitelma on valmis ja haluat lähettää sen hyväksyttäväksi opettajalle - lisää rasti kenttään "Opiskelijan laatima suunnitelma valmis hyväksyttäväksi (lisää rasti)" - lisää nykyinen pvm kenttään "Opiskelijan laatima suunnitelma valmis (pvm)" |                                             |                                              |  |  |  |
|----------------------------------------------------------------------------------------------------|---------------------------------------------|----------------------------------------------|--|--|--|
| Opiskelijan laatima suunnitelma valmis                                                                                                    | Opiskelijan laatima suunnitelma valmis (pvr | Opiskelijan laatima suunnitelma valmis (pvm) |  |  |  |
| ווזטא ראשעראט (ווזטא ראטעראט (ווזטא ראטעראט אין איז איז איז איז איז איז איז איז איז איז                                                                                                    | 1.8.2020                                    | (iii)                                        |  |  |  |
| Kentän rastimisen jälkeen opettajan sähköpostiin lähtee tiedote, että suunnitelma on valmis hyväksyttäväksi.<br>Kun Opettaja on hyväksynyt suunnitelman, alapuolella näkyy suunnitelman hyväksymispäivä.<br>Opettajan hyväksymisen jälkeen et voi enää muokata suunnitelmaa                                                        |                                             |                                              |  |  |  |
| Opettaja hyväksynyt suunnitelman                                                                                                    |                                             |                                              |  |  |  |
|                                                                                                    |                                             |                                              |  |  |  |
| Opiskelija laatinut osaamisen osoittamisen suunnitelr                                                                                                    | nan (pvm)                                   |                                              |  |  |  |
| 1.8.2020                                                                                                    |                                             |                                              |  |  |  |
|                                                                                                    |                                             |                                              |  |  |  |

#### Tallenna lomakkeen tiedot

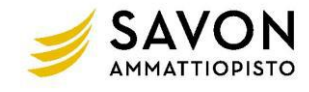

#### C) Muokkaa osaamisen osoittamisen suunnitelmaa

Tutkinnon osalle luotua osaamisen osoittamisen suunnitelmaa on mahdollista muokata siihen saakka, kunnes opettaja on sen merkinnyt hyväksytyksi.

- Opinnot > klikkaa tutkinnon osaa, johon sisältyvää osaamisen osoittamisen suunnitelmaa aioit muokata (Tutkinnon osa, johon on avattu suunnitelma, näkyy tutkinnon osan nimen perässä valkoinen ruutu "tarralappu")
- Avautuu apuruutu -> Klikkaa sanaa "Koko näyttö" (muokkaa)

HUOM! ÄLÄ VALITSE Luo uusi: UUSI osaamisen osoittamisen suunnitelma, JOS TARKOITUS ON MUOKATA JO TEHTYÄ SUUNNITELMAA!

| 'ilma      | Viestit                             | Työjärjestys                        | Lomakkeet  | Opinnot | Tuntimerkinnät | Opettajat | Oppir | ⊗                                                                                  |
|------------|-------------------------------------|-------------------------------------|------------|---------|----------------|-----------|-------|------------------------------------------------------------------------------------|
| ma etusivu | i > Opinnot                         |                                     |            |         |                |           |       | 18LIIptASPA - Asiakaspalvelu - 18tutkinnon osa pak, 20 osp                         |
|            | V                                   |                                     |            |         |                |           |       | Testiopiskelija Liisa Liiketalous                                                  |
| HOPS       | Suorituk                            | set valinnat                        | Ynteenveto | <u></u> |                |           |       | Etusivu Lomakkeet Opetusryhmän valinta                                             |
|            | ATILLISET TUTKIN                    | NON OSAT 145 osp                    |            |         |                |           |       |                                                                                    |
| Pal        | olliset tutkinnor<br>Asiakaspalvelu | osat                                | 20         |         |                |           |       | Työpaikalla järjestettävät koulutukset                                             |
|            | Asiakaslähtöin                      | nen liiketoiminta<br>dan hoitaminan |            |         |                |           |       | Luo uusi: 1 TEE LILISI ODDISODIMI ISHAKEMI IS ODETTA MI LE opiskelijan Jomake      |
|            | Palvelutilantei                     | den englanti                        |            |         |                |           |       | Edd ddsi, H. TEE Obsi OFFISOFINIOSI IAKENIOS OFET NJAEEE, Opiskelijan lomake       |
|            | Palvelutilantei                     | den ruotsi                          |            |         |                |           |       | Luo uusi: 1. TEE UUSI TYÖPAIKAN EHDOTUSLOMAKE                                      |
|            | Fuloksellinen toli                  | minta                               | 20         |         |                |           |       |                                                                                    |
|            | Tuotot la kust                      | nalli ja kustannusrakei<br>annukset | nne        |         |                |           |       | Luo uusi: 1. TEE UUSI YRITTÄJÄN OPPISOPIMUSHAKEMUS OPETTAJALLE, opiskelijan lomake |
|            | Kannattavuud                        | en laskenta                         |            |         |                |           |       |                                                                                    |
|            | lyöyhteisössä to                    | imiminen                            | 15         |         |                |           |       | Luo uusi: 1.TEE UUSI KOULUTUSSOPIMUS (+ päiväkirjan avaaminen) opiskelijan lomake  |
|            | Organisaation                       | toimintaperiaatteet                 |            |         |                |           |       |                                                                                    |
|            | Työyhteisön jä                      | lsenenä toimiminen ja               | viestintä  |         |                |           |       |                                                                                    |
|            | Viestinnän väl                      | ineet                               |            |         |                |           |       | Nävtöt                                                                             |
|            | Monimuototo                         | teutus                              |            |         |                |           |       |                                                                                    |
|            | Urganisaation<br>Tuõubtoicõn il     | toimintaperiaatteet                 |            |         |                |           |       | Kokonävttö (muokkaa)                                                               |
|            | Viestinnän väl                      | ineet                               |            |         |                |           |       | nononity teo (meaning)                                                             |
|            | Tekstinkäsit                        | ttelv                               |            |         |                |           |       | luo widi UUSI Osaanisen eseittamisen suunnitelma, oniskellia                       |
| -          | Taulukkolas                         | ikenta                              |            |         |                |           |       | Luo Lusi. Obsi Osaamisen osoittamisen suunniteima, opiskeija                       |
|            | Esitysgrafiik                       | dka                                 |            |         |                |           |       |                                                                                    |
|            | Digitaaliset                        | työympäristöt                       |            |         |                |           |       |                                                                                    |
|            | Työelämän                           | viestintä                           |            |         |                |           |       | Osaamisen tunnustaminen                                                            |
| Val        | innaiset tutkinno                   | on osat                             |            |         |                |           |       |                                                                                    |
|            | Asiakkuuksien he                    | pitaminen                           | 30         |         |                |           |       | Luo uusi: Osaamisen tunnustaminen_opiskelijan hakemus                              |
|            | Toimialatietou                      | is ja palveluympäristö              |            |         |                |           |       |                                                                                    |

- Avautuu profiilisivu
- Yläkulmasta oikealta kohta LOMAKKEET.
- Valitse lomake "Tutkinnon osa; osaamisen osoittamisen suunnitelma, opiskelija - > muokkaa

|                                                                                                    |                                                           | Muokkaa osaamisen osoittamisen suunnitelmaa,    |  |
|----------------------------------------------------------------------------------------------------|-----------------------------------------------------------|-------------------------------------------------|--|
| Klikkaa näytön oikeassa reunassa olevaa lomak                                                                                                    | ketta, kun haluat kommentoida/katsoa 1                    | Tutkinnon osa; Osaamisen osoittamisen arviointi |  |
|                                                                                                    |                                                           | (tiedoksi opiskelijalie)                        |  |
| Liitetiedostot                                                                                                    |                                                           | lutkinnon suorittajan itsearvionti, opiskelija  |  |
|                                                                                                    |                                                           |                                                 |  |
| 1. TUTKINNON SUORITTAJAN<br>Tutkinnon suorittaja<br>Testiopiskelija Liisa Liiketalous                                                                     | JA TUTKINNON OSAN TIE<br>Ryhmänöhjaaja:<br>Testiope Tutor | DOT (profiilisivu)                              |  |
| 1. TUTKINNON SUORITTAJAN<br>Tutkinnon suorittaja<br>Testiopiskelija Liisa Liiketalous<br>Tutkinnon osan nimi<br>Kaikaspahvelu                             | JA TUTKINNON OSAN TIE<br>Ryhmänohjaaja:<br>Testiope Tutor | DOT (profiilisivu)                              |  |
| 1. TUTKINNON SUORITTAJAN<br>Tutkinnon suorittaja<br>Testiopickeijja Liisa Liiketalous<br>Tutkinnon osan nimi<br>Sakaspahelu<br>Näytön arvioija (opettaja) | JA TUTKINNON OSAN TIE<br>Ryhmanohjaaja:<br>Testiope Tutor | DOT (profiilisivu)<br><sub>Tyyppi</sub>         |  |

# D) Tulosta osaamisen osoittamisen suunnitelma

Opinnot > klikkaa tutkinnon osaa, johon sisältyvää osaamisen osoittamisen suunnitelmaa aioit muokata (Tutkinnon osa, johon on avattu suunnitelma, näkyy tutkinnon osan nimen perässä valkoinen ruutu "tarralappu") Avautuu apuruutu -> Klikkaa sanaa "Koko näyttö" (muokkaa) Avautuu profiilisivu -> yläkulmasta oikealta kohta TULOSTEET

|                                                           |                                                                           | F8 Lomakkeet                  |  |  |  |  |  |  |
|-----------------------------------------------------------|---------------------------------------------------------------------------|-------------------------------|--|--|--|--|--|--|
| Klikkaa näytön oikeassa reunassa olevaa lomake            | # Tuloste: Osaamisen osoittamisen suunnitelma<br>(näyttö) opiskelijan kpl |                               |  |  |  |  |  |  |
| Liitetiedostot                                            | Liitetiedostot                                                            |                               |  |  |  |  |  |  |
| 1. TUTKINNON SUORITTAJAN J                                | 1. TUTKINNON SUORITTAJAN JA TUTKINNON OSAN TIEDOT (profiilisivu)          |                               |  |  |  |  |  |  |
| Tutkinnon suorittaja<br>Testiopiskelija Liisa Liiketalous | Ryhmänohjaaja:<br>Testiope Tutor                                          |                               |  |  |  |  |  |  |
| Tutkinnon osan nimi<br>Asiakaspalvelu                     |                                                                           |                               |  |  |  |  |  |  |
| Näytön arvioija (opettaja)<br>Testiope Tutor              |                                                                           | Тууррі<br>18tutkinnon osa pak |  |  |  |  |  |  |
| Suorituspaikka (työpaikka)<br>A. Niskanen Oy              | Suunniteltu suoritusajan<br>Joulukuu 2020                                 | kohta                         |  |  |  |  |  |  |